# Basic Search and Full text Access from Emerald Insight

Revised since 26/11/2021

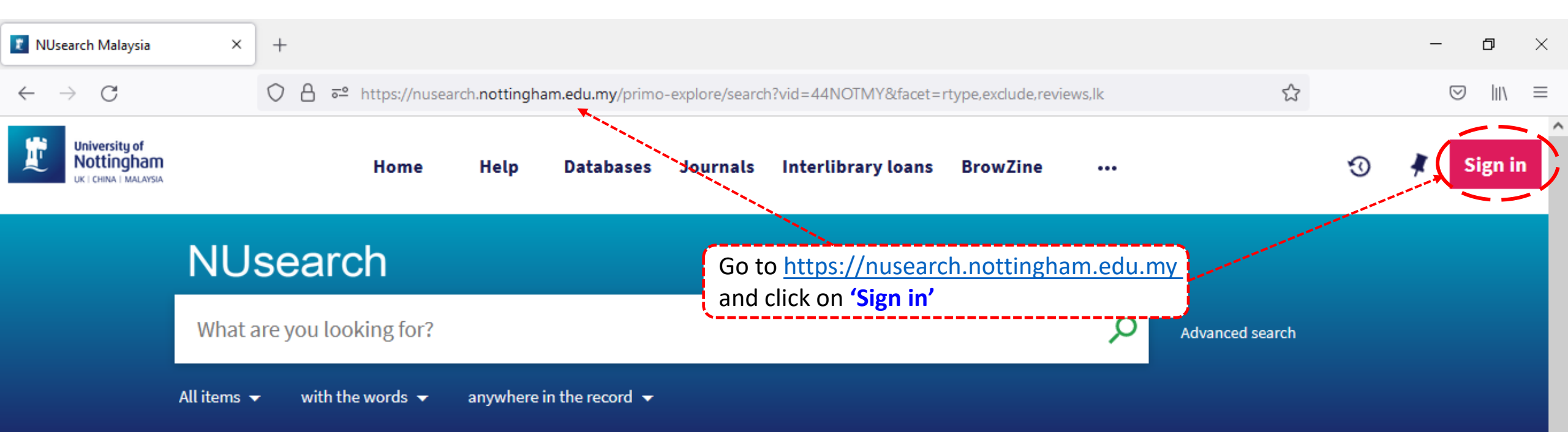

## Welcome to NUsearch Malaysia

There have been some changes to library eResources links.

For more information, visit our news article.

Due to scheduled maintenance, NUsearch may be unavailable weekly **from 11pm Saturday to 2am Sunday.** 

## Where can I get help?

Need help? is always available from the NUsearch menu, and further help and support can be found on the Library website.

For any enquiries and assistance, please contact libraryservices@nottingham.edu.my

You may also drop-in to our Chat with your librarian sessions (Monday to Friday, 2pm-5pm) on MS Teams.

News

### Free e-resources available during

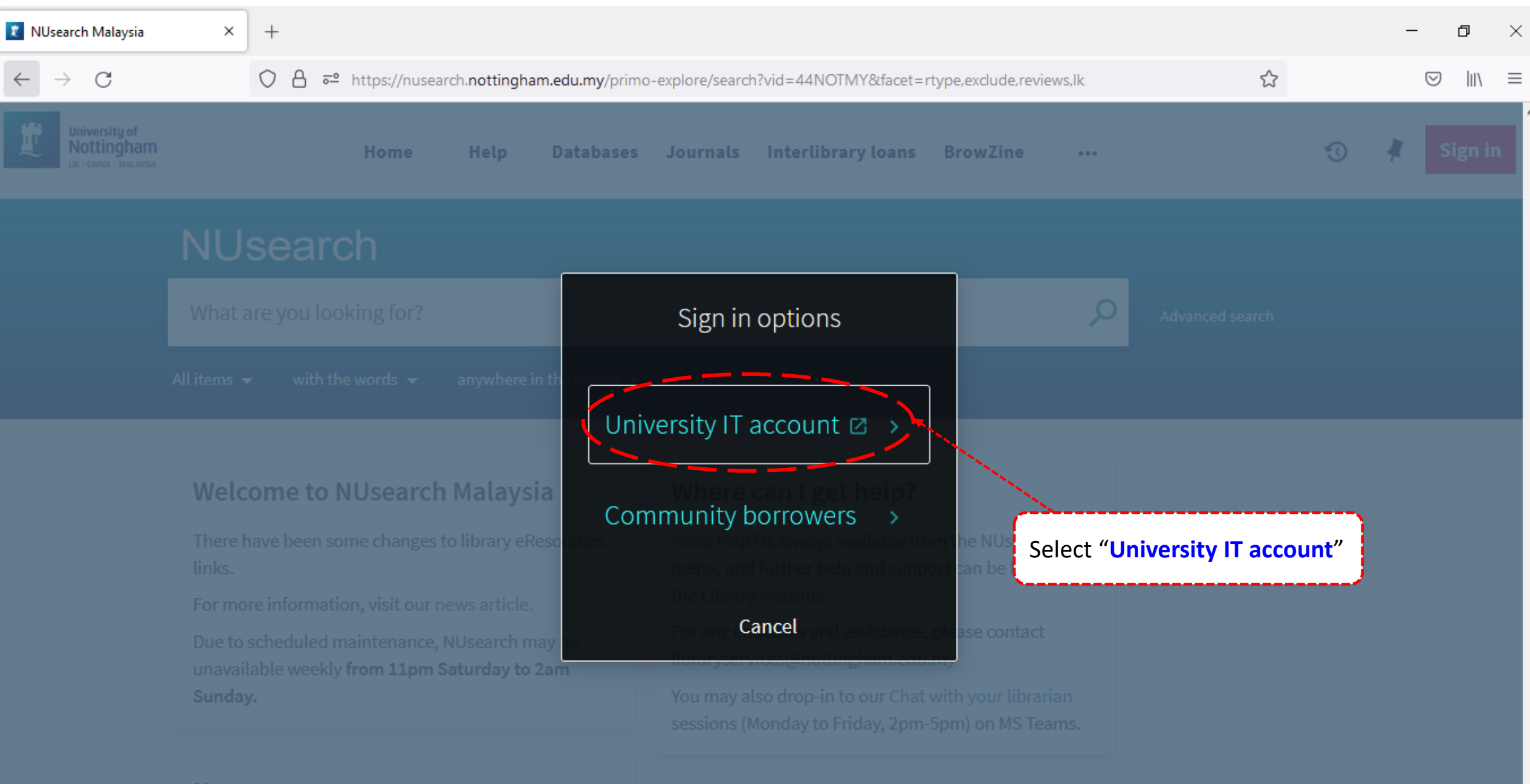

News

| 🧗 Web Login Service 🛛 🗙 🗡               | +                                                                                 | _ | ٥      | × |
|-----------------------------------------|-----------------------------------------------------------------------------------|---|--------|---|
| $\leftarrow \  \  \rightarrow \  \   G$ | O A ⊶ https://idp.nottingham.edu.my/idp/profile/SAML2/Redirect/SSO?execution=e1s1 | 0 | 9 III\ | ≡ |

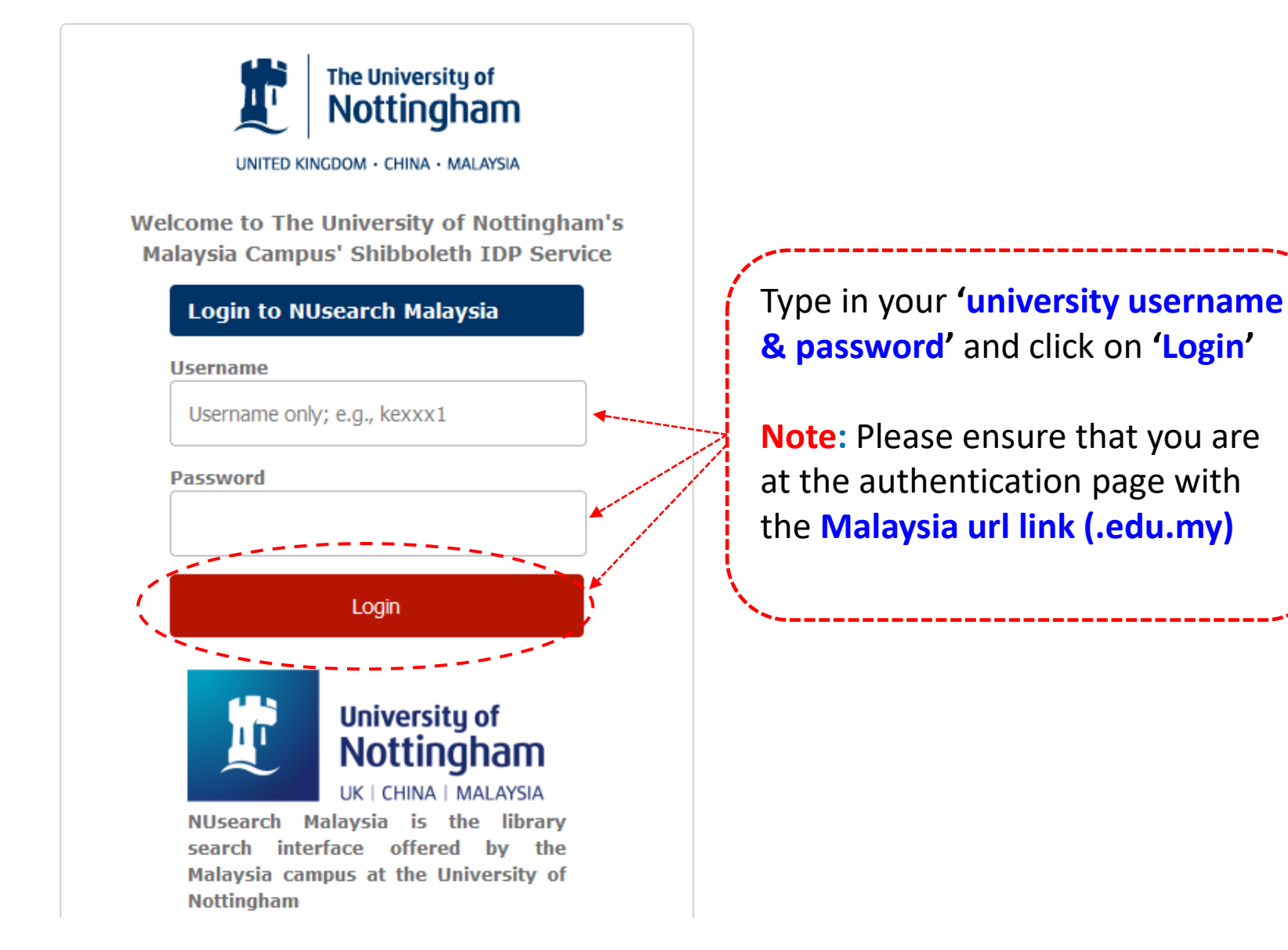

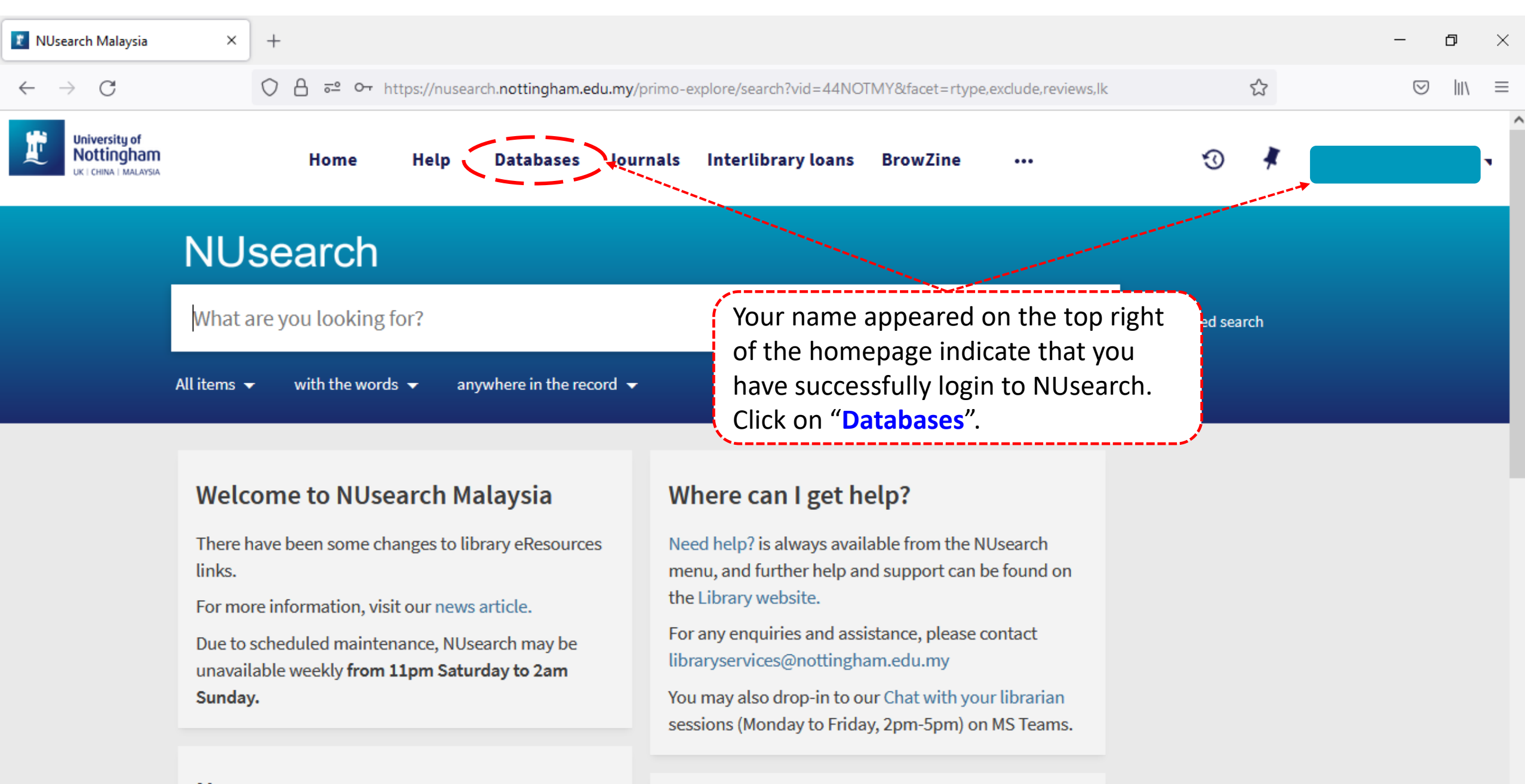

#### Free e-resources available during

News

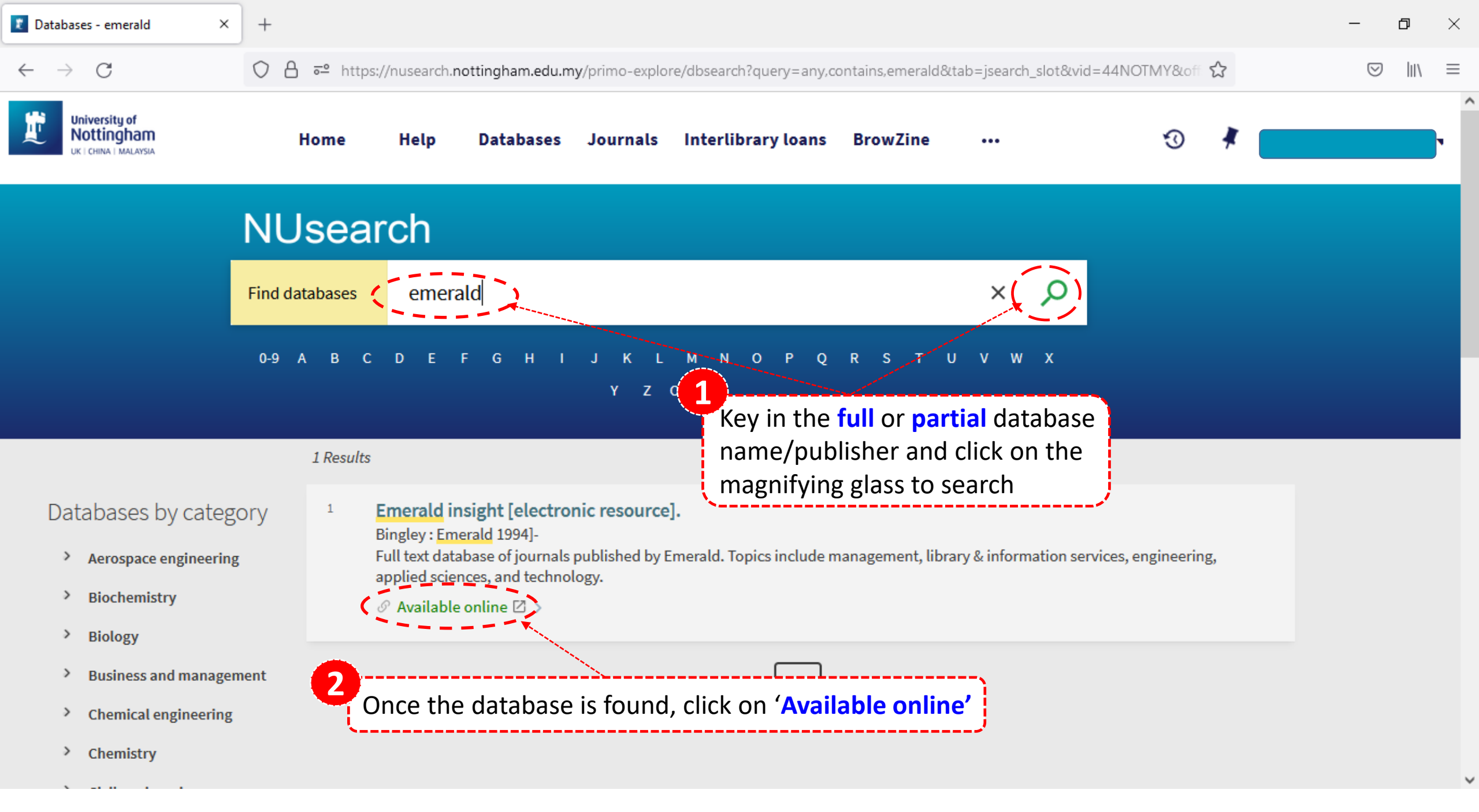

80% 🟠

⊠ III\ ≡

matters

opinion

our

← → C O Welcome University of Nottingham

emerald insight

Discover Journals, Books & Case Studies

×

A

You have successfully log into the database

Browse our content My products Register for a profile Login

Start your search here ...

Search by title, author, keyword, ISBN, DOI and more | Advanced search

can

Type in the 'keyword' or

'keyphrase' and click on the 'Search' icon

٩

Support & Feedback 🔺

Manage cookies

| 😰 NUsearch Malaysia Individualize×                         | 😢 Search results   Emerald Insight $	imes$                                                                                                    | G research topic - Google Search $\times$ +                                                                                                    |                                                    |                                                                                                    | -                      | đ    | ×                  |
|------------------------------------------------------------|----------------------------------------------------------------------------------------------------|----------------------------------------------------------------------------------------------------|----------------------------------------------------|----------------------------------------------------------------------------------------------------|------------------------|------|--------------------|
| $\leftarrow \  \   \rightarrow \  \   G$                   | ○ A https://www-emerald-com                                                                                                    | .unm-ezproxy.idm. <b>oclc.org</b> /insight/search?q=                                                                                                    | cyber+security&showAll=false                       | E 80% ¢                                                                                                    | 3                      |      | \ ≡                |
| Welcome University of Nottingham                           |                                                                                                    |                                                                                                    |                                                    |                                                                                                    |                        |      | ^                  |
| emerald insight<br>Discover Journals, Books & Case Studies | Y                                                                                                    | ou may <b>refine</b> further the                                                                                                    | search results                                     | owse our content My products                                                                                                    | Register for a profile | Logi |                    |
| cyber secu                                                 | rity                                                                                                    |                                                                                                    |                                                    | Q Adv                                                                                                    | anced search           |      |                    |
| Home / Sea                                                 | rch results                                                                                                    |                                                                                                    |                                                    | ×                                                                                                    |                        |      | <b>••</b>          |
| (0)                                                        | Citations: download RIS Citations: download RIS Citations: download RIS Content available Ce Ce Ce Ce Content available Ce Ce Content available Ce Ce Content available Ce Ce Ce Content available Ce Ce Ce Ce Ce Ce Ce Ce Ce Ce Ce Ce Ce | Publication date: 10 July 2017<br>s: delineating a cyber-security<br>e M. Grobler and Joey Jacsen van Vuuren<br>delineate cyber security culture. Cyber<br>Click on 'PDF' to access the<br>full text of the article | HTML<br>PDF (1.7 MB)<br>Find It<br>WNLOADS<br>1217 | Access<br>Only content I have accee<br>Only Open Access<br>Year<br>Last week (47)<br>Last month (99)<br>Last 3 months (243)<br>Last 6 months (471)<br>Last 12 months (674)<br>All dates (2797)<br>From Year To Year | ss to                  |      | Your opinion matte |
|                                                            |                                                                                                    |                                                                                                    |                                                    | Content type                                                                                                    | /                      |      |                    |

Support & Feedback 🔺

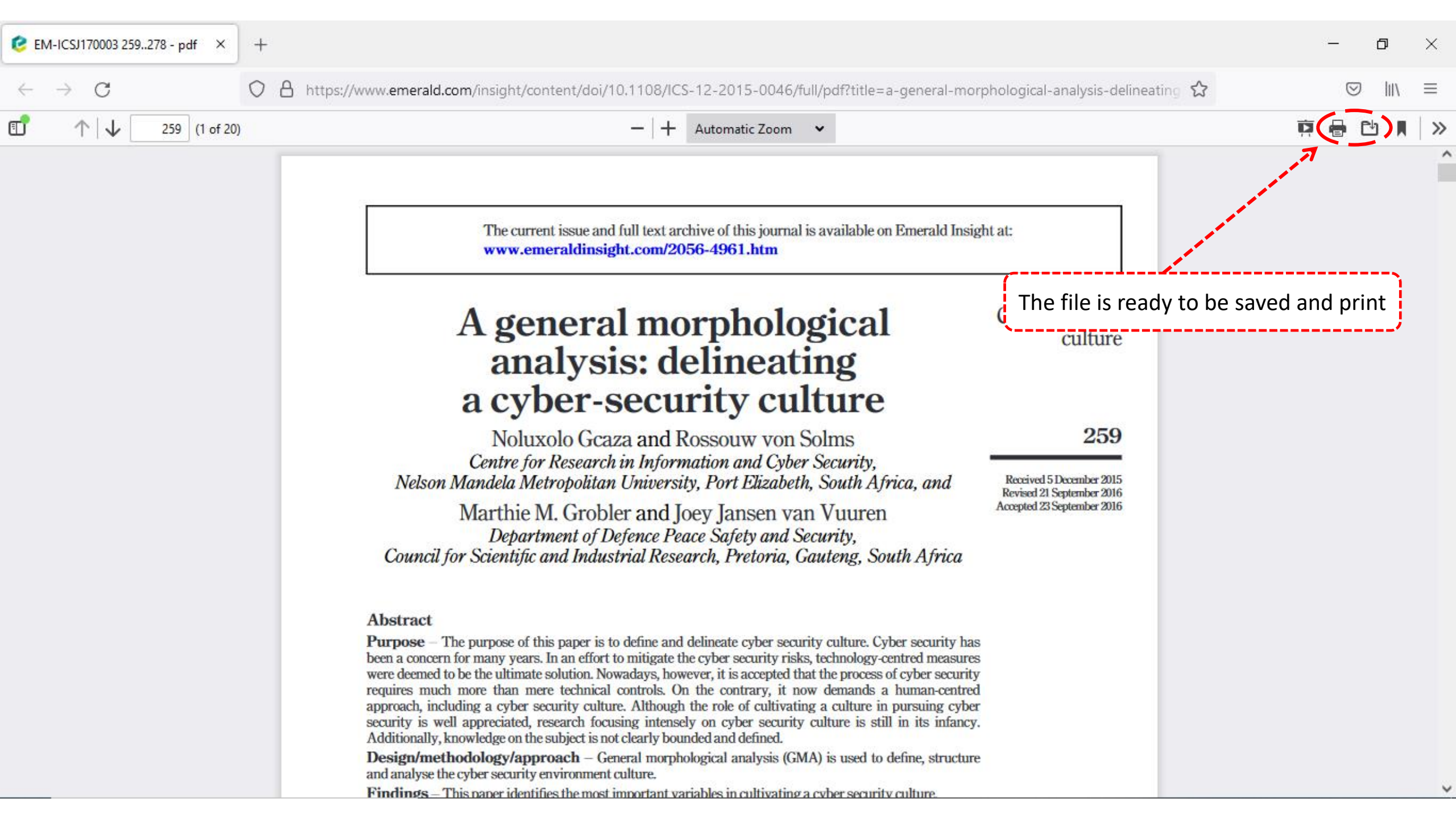